# Connecting Atmosic SoC to Segger J-Link Adapters

# User Guide

**SUMMARY:** The Segger J-Link interface is widely used in the industry for Flash programming. To reduce development time and costs, Atmosic Technologies offers software compatible with Segger J-Link adapters.

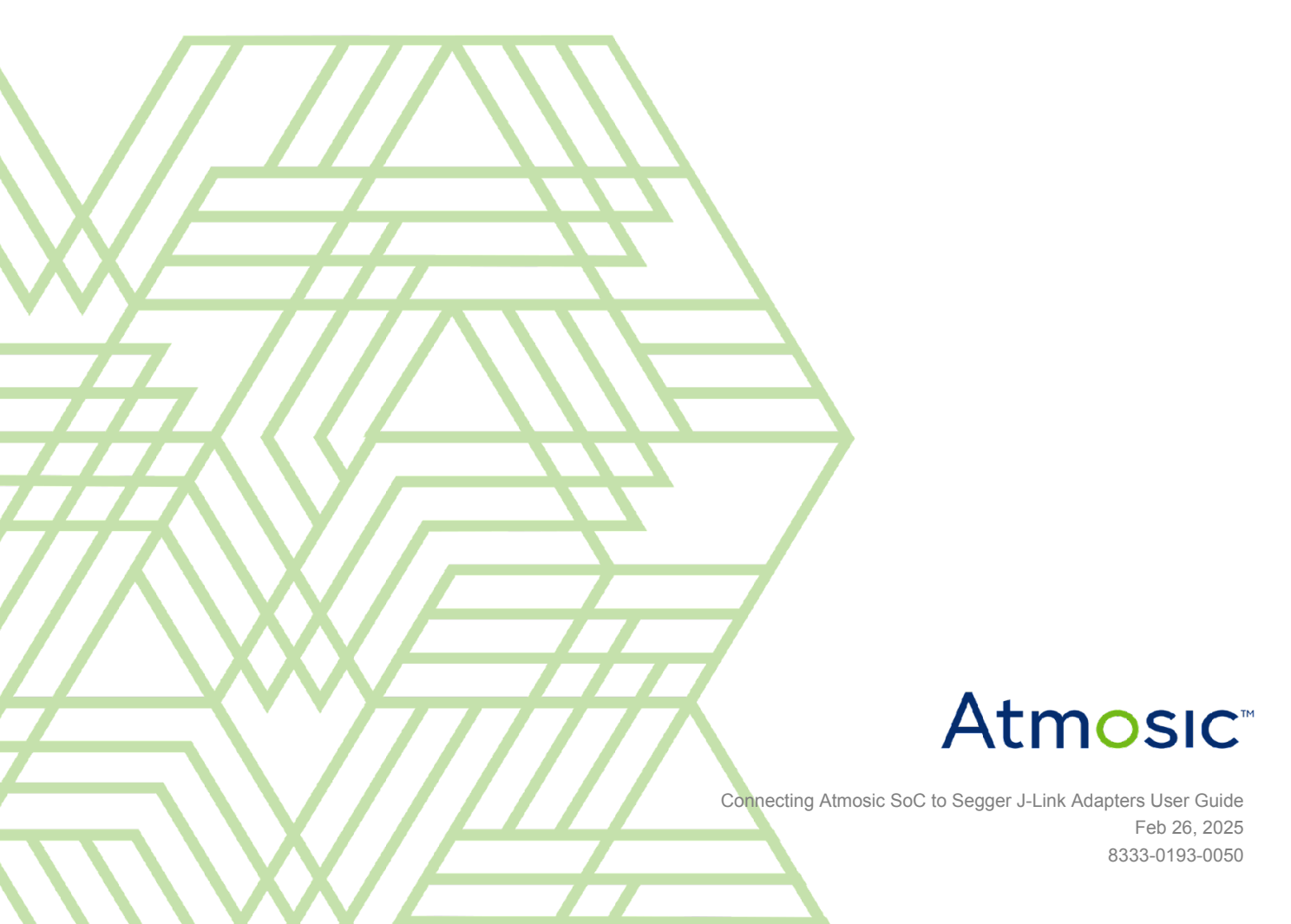

# Table of Contents

| Table of Contents                                  | 2  |
|----------------------------------------------------|----|
| List of Figures                                    | 2  |
| List of Tables                                     | 3  |
| Acronyms and Abbreviations                         | 3  |
| 1. Overview                                        | 4  |
| 2. Hardware Connections                            | 5  |
| 2.1 Connection Requirements                        | 5  |
| 2.2 Atmosic and Segger J-Link Connections          | 6  |
| 3. Proof of Concept with Atmosic EVBs              | 9  |
| 3.1 ATM2/3 EVB to Segger J-Link Connection Guide   | 9  |
| 3.2 ATM33/34 EVB to Segger J-Link Connection Guide | 11 |
| 4. Programming ATM2/3, ATM33/34 with Segger Tools  | 14 |
| 4.1 Segger J-Link Adapter Configuration            | 14 |
| 4.2 Segger J-Flash Lite                            | 15 |
| 4.3 Validation with UART1 Debug Port               | 19 |
| 5. Troubleshooting                                 | 19 |
| Revision History                                   | 22 |

# List of Figures

- Figure 1 Programming Signal Sequence
- Figure 2 Segger J-Link SWD Interface Pinout
- Figure 3 Block Diagram of ATM Solutions Segger J-Link Connection
- Figure 4 Test Points on the ATM solution side

Figure 5 - Connection interface of the ATM2/3 EVB

- Figure 6 Female-to-Female Jumper Wires
- Figure 7 Segger J-Link Plus Compact Pin Orientations
- Figure 8 On-Board J-Link MK22
- Figure 9 Analog Switches on the EVBs to Isolate the Digital Connections
- Figure 10 50 Pin Header Connector on ATM33/34 EVB
- Figure 11 J-Link Commander
- Figure 12 J-Link Command to Turn On the 5 V Supply
- Figure 13 File Locations

<u>Figure 14 - J-Flash Lite</u> <u>Figure 15 - Atmosic Flash Program Tool Download Page</u>

# List of Tables

- Table 1 Connection Requirements
- Table 2 ATM2/3 to Segger J-Link Connections
- Table 3 ATM33/34 EVB to Segger J-Link Connections

# Acronyms and Abbreviations

| Acronyms | Definition       |
|----------|------------------|
| EVK      | Evaluation Kit   |
| EVB      | Evaluation Board |

# 1. Overview

The Segger J-Link interface is widely used in the industry for Flash programming. To reduce development time and costs, Atmosic Technologies offers software compatible with Segger J-Link adapters.

This user guide provides instructions on:

- Connecting Atmosic's Serial Wire Debug (SWD) signals to Segger J-Link adapters
- Implementing a setup using Atmosic EVKs and Segger J-Link adapters
- Programming Atmosic ATM2/3, ATM33, and ATM34 solutions using J-Flash software
- Programming Atmosic ATM2/3, ATM33, and ATM34 solutions with the Atmosic Flash Programming Tool via the Segger J-Link adapters

# 2. Hardware Connections

## 2.1 Connection Requirements

For all the Atmosic solutions, the signals in <u>Table 1</u> are needed to Flash the code.

| Sequence | Signal Name | Functions                          |  |
|----------|-------------|------------------------------------|--|
| 1        | VBAT/VBATLI | Power the Wireless SoC             |  |
| 2        | VDDIO       | Set the IO Reference Voltage Level |  |
| 3        | BBOOT       | Benign Boot Mode Selection (Input) |  |
| 4        | PWD         | Power Down Reset (Input)           |  |
| 5        | SWDIO       | SWD Data Read/Write                |  |
| 6        | SWDCLK      | SWD Clock                          |  |
| 7        | GND         | Ground                             |  |

## Table 1 - Connection Requirements

Figure 1 illustrates the signal sequences.

- 1. **Powering the Chip** The first step is to power the chip and set the reference voltage level, enabling communication with interface solutions like Segger J-Link, which is used in this document.
- 2. **Selecting the Boot Mode** The J-Link adapter sets the BBOOT signal high. Since the CPU checks the boot mode only during a cold boot, the PWD reset is toggled to force the CPU into a cold boot. The cold boot process begins when PWD is released.
- 3. **Benign Boot Mode** When the BBOOT pin is set high during a cold boot, the system enters benign boot mode. This mode ensures that no other CPU activities interfere with the process, preventing conflicts. It is particularly useful for R&D and retry operations in production lines.

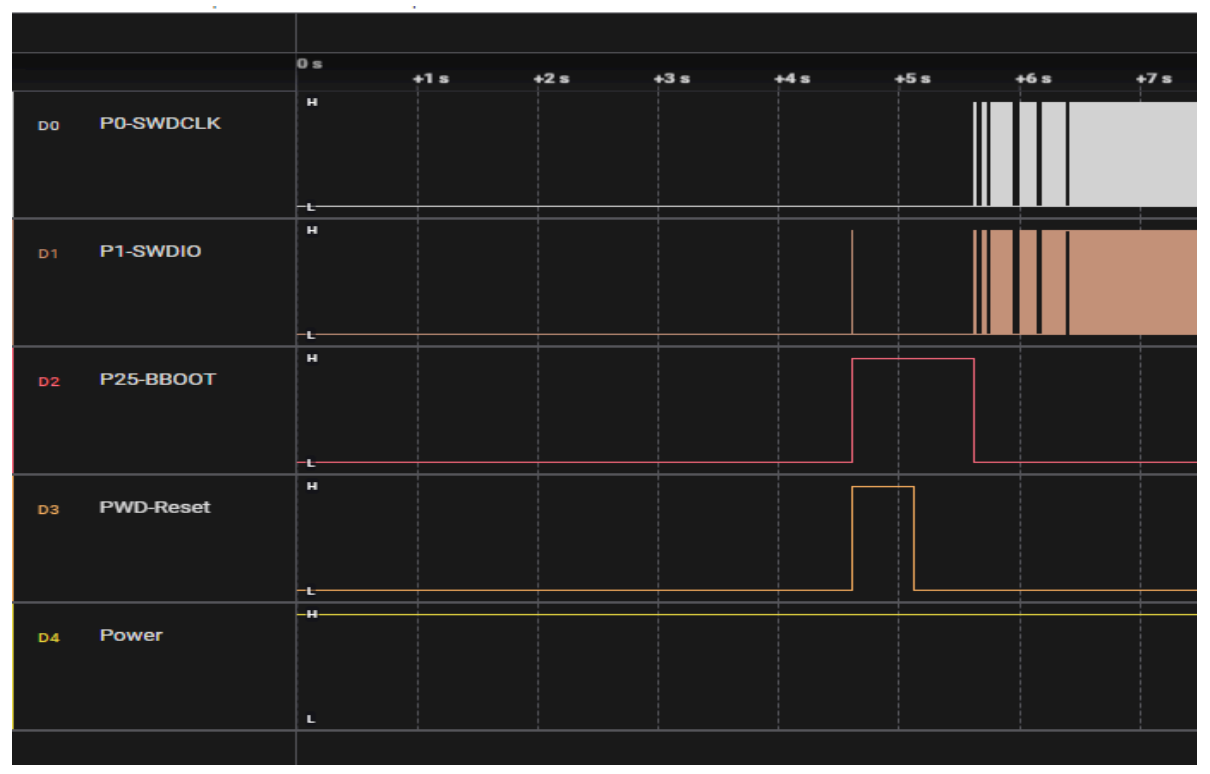

Figure 1 - Programming Signal Sequence: Power (VBAT/VDDIO)→BBOOT→PWD→ SWD

## 2.2 Atmosic and Segger J-Link Connections

Atmosic solutions need PWD and BBOOT signals from the Segger J-Link adapter to select boot mode. The signals are not in the standard J-Link interface. The unused pins, 5 and 11, are used to generate the PWD and BBOOT signals, see <u>Figure 2</u> for the Segger J-Link Pinout.

| VTref     | 1 • •        | 2  | NC   |
|-----------|--------------|----|------|
| Not used  | 3 • •        | 4  | GND  |
| Not used  | 5 \bullet 🔴  | 6  | GND  |
| SWDIO     | 7 \bullet 🔴  | 8  | GND  |
| SWCLK     | 9 \bullet 🔴  | 10 | GND  |
| Not used  | 11 🔴 🔴       | 12 | GND  |
| swo       | 13● ●        | 14 | GND* |
| RESET     | 15● ●        | 16 | GND* |
| Not used  | 17 \bullet 🕚 | 18 | GND* |
| 5V-Supply | 19●●         | 20 | GND* |

### Figure 2 - Segger J-Link SWD Interface Pinout

Connecting Atmosic SoC to Segger J-Link Adapters User Guide Feb 26, 2025 8333-0193-0050

The only power output from the Segger J-Link interface is 5V-supply at pin 19. For programming purposes, it is highly recommended to use a voltage between 3.2V and 2.9V at VBAT or VBATLI pins. See Figure 3 for the connection block diagram.

NOTE: Do not connect any 5 V supply directly to the Atmosic SoC's VBAT/VBATLI pins.

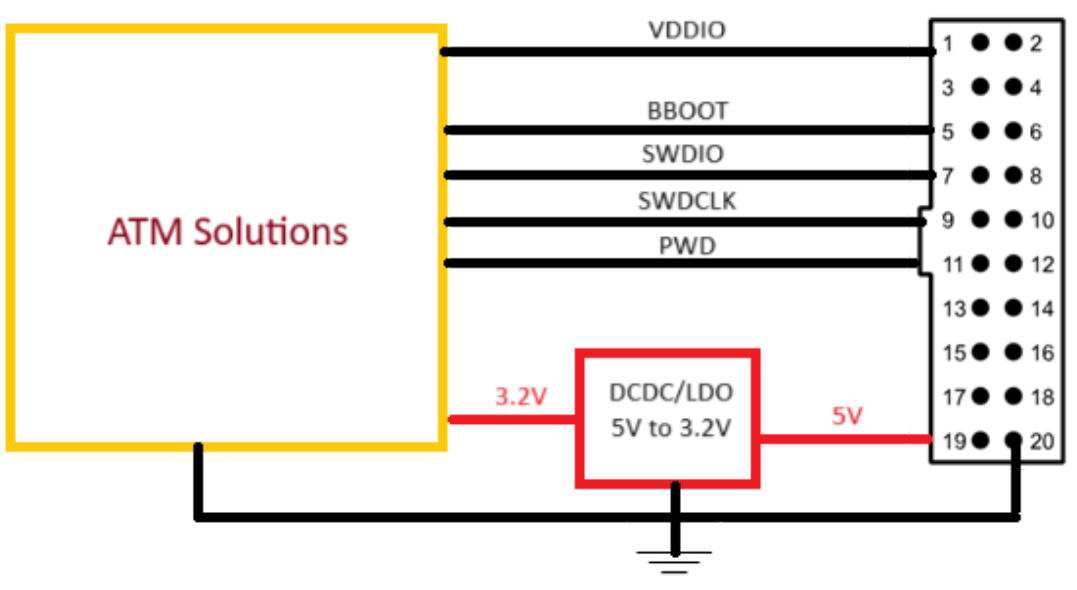

Figure 3 - Block Diagram of ATM Solutions - Segger J-Link Connection

As shown in <u>Figure 3</u>, users need to add a DCDC or LDO to convert 5 V to 3.2 V to feed the power to the ATM chipsets. Users can also use a bench supply, or any stable voltage source to generate 3.2 V to power up the SoC as long as the source can output enough power, e.g. 400mA for the whole programming process. The power requirement may vary depending on the peripheral circuits, and memory of the products.

Below is an example of building the connections between an ATM solution and a Segger J-Link adapter.

1. Find the test points or the signal traces of the signals listed in <u>Table 1</u> from the design schematic and locate the test points on the PCB (e.g. <u>Figure 4</u>).

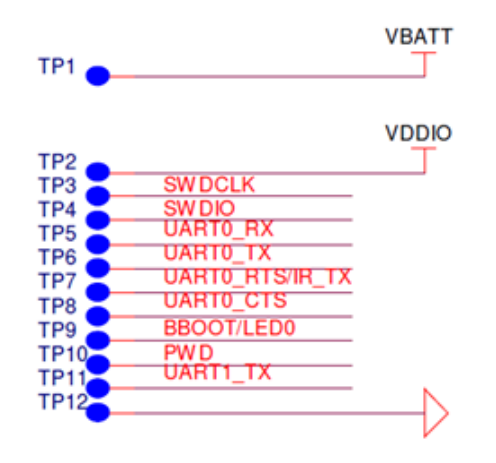

### Figure 4 - Test Points on the ATM solution side

- 2. Connect VBAT (TP1) in Figure 4 to 3.2 V supply.
- 3. Connect the ground (TP12) to the supply ground with the J-Link ground (pin20) as shown in Figure 3.
- 4. Connect TP2 VDDIO to J-Link pin1 VTref.
- 5. Connect TP3 SWDCLK to J-Link pin9.
- 6. Connect TP4 SWDIO to J-Link pin7.
- 7. Connect TP9 BBOOT to J-Link pin5.
- 8. Connect TP10 PWD to J-Link pin11.

# 3. Proof of Concept with Atmosic EVBs

## 3.1 ATM2/3 EVB to Segger J-Link Connection Guide

ATM2/3 EVBs feature the J3 connector (Figure 5), allowing users to directly connect signals to the Segger J-Link adapter using jumper wires (Figure 6). For proof of concept (PoC), the VBAT pin of the ATM2/3 can be connected to a 3 V bench power supply.

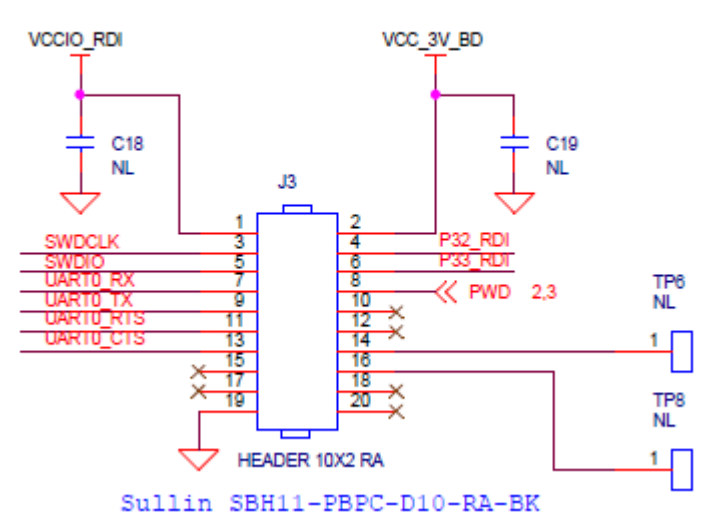

## TO INTERFACE BOARD

Figure 5 - Connection Interface of the ATM2/3 EVB

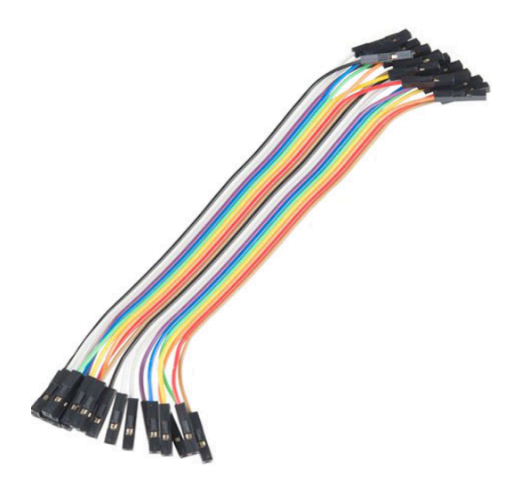

Figure 6 - Female-to-Female Jumper Wires

| Signal Name                         | ATM2/3                  | J3 20-Pin connector | Segger J-Link |
|-------------------------------------|-------------------------|---------------------|---------------|
| VCC_3V_BD                           | 3V Bench Supply         | Pin2 (VCC_3V_BD)    | N/A           |
| VCCIO (VDDIO)                       | VDDIO                   | Pin1 (VCCIO_RDI)    | Pin1 (VTref)  |
| BBOOT                               | P32                     | Pin4 (P32_RDI)      | Pin5          |
| PWD                                 | PWD                     | Pin8 (PWD)          | Pin11         |
| SWDCLK                              | P1                      | Pin3 (SWDCLK)       | Pin9 (SWDCLK) |
| SWDIO                               | P2                      | Pin5 (SWDIO)        | Pin7 (SWDIO)  |
| GND                                 | GND                     | Pin19 (GND)         | Pin20 (GND)   |
| Additional EVB Board Configurations |                         |                     |               |
| VBAT - VCC_3V_BD                    | Install JP7             | N/A                 | N/A           |
| VDDIOP-VCCIO                        | Installed J1 Pin1-2&3-4 | N/A                 | N/A           |
| VCCIO-VDDIO                         | Install JP5             | N/A                 | N/A           |

Follow Table 2 to build the test setup.

Table 2 - ATM2/3 to Segger J-Link Connections

Since the Segger J-Link adapter might not highlight the pin orientation, the pin orientation can be found by checking the continuity between pin 18 and pin 20. See Figure 7. The pins 1/3, 2/4, and 17/19 will show open in the continuity tests. To save time, if users use Segger J-link Plus Compact, they can find the pin orientation from Figure 7.

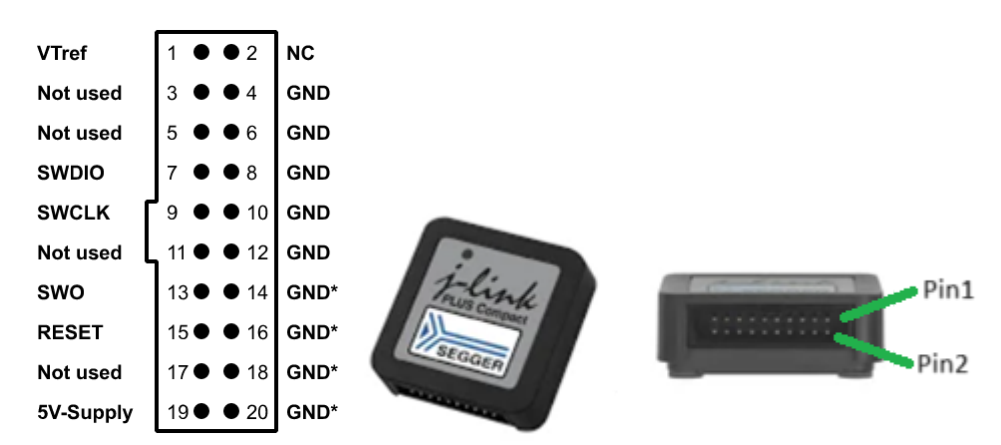

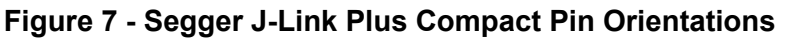

## 3.2 ATM33/34 EVB to Segger J-Link Connection Guide

ATM33 and ATM34 EVBs have the Segger J-Link chipset (MK22) mounted on the EVBs. To connect the ATM33/ATM34 to the external Segger J-Link adapter, the on-board J-Link chipset MK22, see Figure 8, must be disconnected and isolated from the connection between ATM33/34 and the external J-Link adapter.

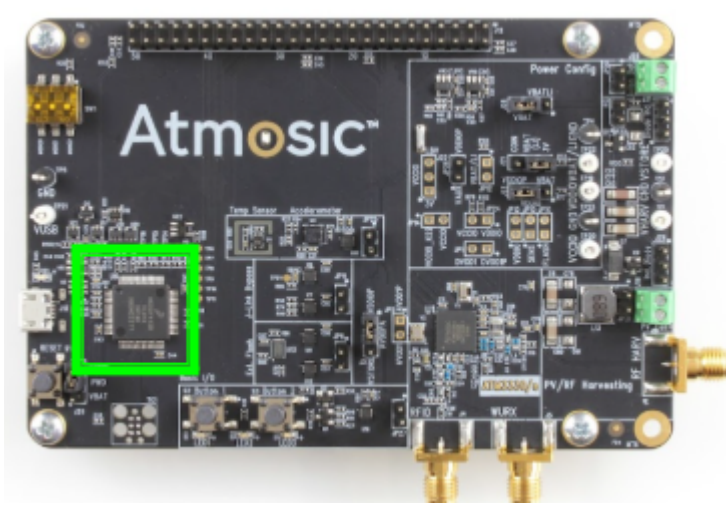

Figure 8 - On-Board J-Link MK22

The MK22 digital connections can be isolated by inserting a jumper on the JP11 header, See <u>Figure 9</u>. The analog switches that isolate the MK22 from the ATM33 or ATM34 will be powered up through the J-Link Adapter. This is to prevent high leakage current leaking from J-Link Adapter to MK22 IO pins.

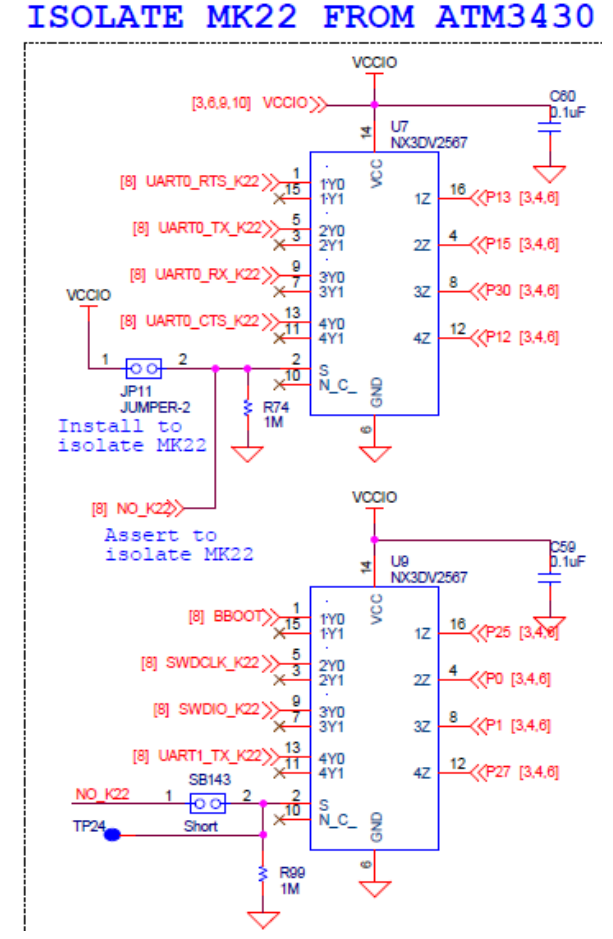

### Figure 9 - Analog Switches on the EVBs to Isolate the Digital Connections

The connections between the external Segger J-Link Adapter and ATM33/34 EVBs can be wired through the J12 50-pin connector I/O interface, Figure 10, on the EVB. To program the Flash, the signals needed are VBAT, VDDIO, SWDCLK, SWDIO, PWD, and BBOOT. As shown in Figure 9, the SWDCLK is assigned to P0, SWDIO is assigned to P1, and BBOOT is assigned to P25. Users can follow Table 3 to connect the ATM33/34 EVB with the external Segger J-Link Adapter with female-to-female jumper cables. Since the 50-pin connector I/O interface pin assignments might be different in different EVB designs. Please refer to the signal names and connect the EVBs to the Segger J-Link accordingly.

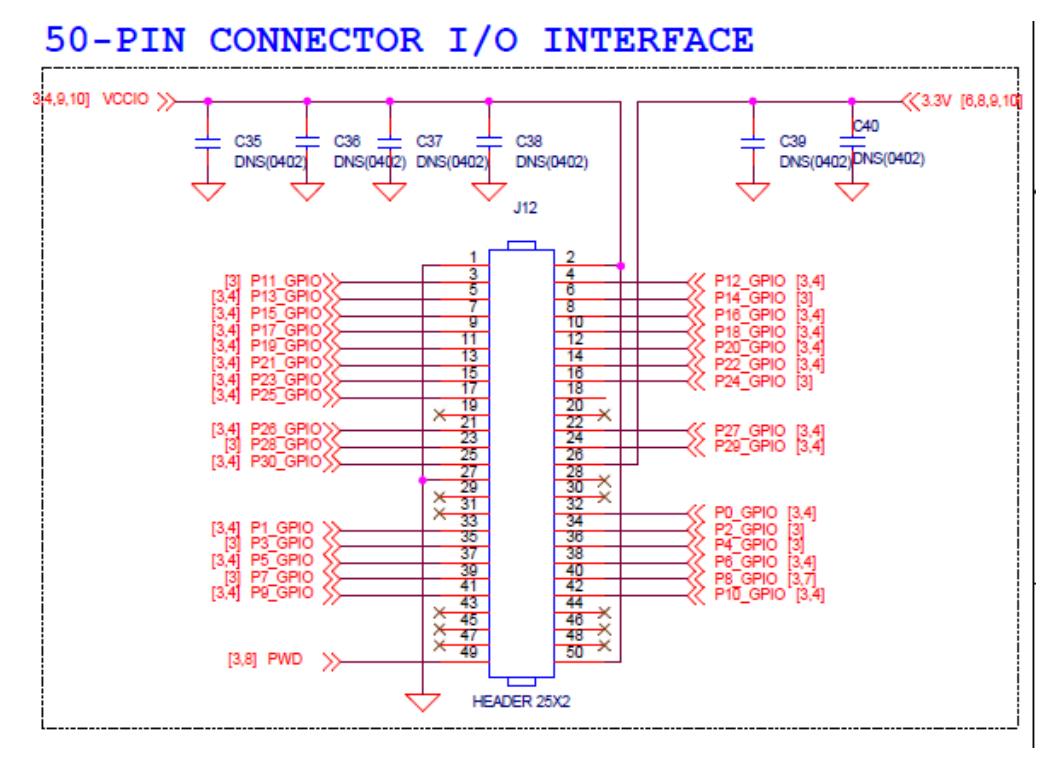

Figure 10 - 50 Pin Header Connector on ATM33/34 EVB

| Signal Name   | ATM33/ATM34          | J12 50-Pin connector | Segger J-Link     |
|---------------|----------------------|----------------------|-------------------|
| VBAT/VBATLI   | Power from USB port  | NC                   | N/A               |
| VDDIO         | VDDIO                | Pin2 (VCCIO)         | Pin1 (VTref)      |
| ввоот         | P25                  | Pin17 (P25_GPIO)     | Pin5              |
| PWD           | PWD                  | Pin49 (PWD)          | Pin11             |
| SWDCLK        | P0                   | Pin32 (P0_GPIO)      | Pin9 (SWDCLK)     |
| SWDIO         | P1                   | Pin33 (P1_GPIO)      | Pin7 (SWDIO)      |
| GND           | GND                  | Pin1 (GND)           | Pin20 (GND)       |
| VBUS          | TP21                 | N/A                  | Pin19 (5V supply) |
|               | Additional EVB Bo    | ard Configurations   |                   |
| VDDIOP        | Installed J23 Pin2-3 | N/A                  | N/A               |
| Analog Switch | Installed JP11       | N/A                  | N/A               |
| VBAT          | Install J21 Pin1-2   | N/A                  | N/A               |

Table 3 - ATM33/34 EVB to Segger J-Link Connections

# 4. Programming ATM2/3, ATM33/34 with Segger Tools

## 4.1 Segger J-Link Adapter Configuration

To enable the Segger J-Link adapter's 5 V power supply, follow the configuration steps outlined below. This 5 V supply powers the EVB, so ensure the USB cable is not connected to the EVB. Note that this step is mandatory for ATM33/34 EVBs but optional for ATM2/3.

The J-Flash Lite is the free programming tool offered by Segger. The tool can be downloaded at <u>https://www.segger.com/downloads/jlink/</u>.

After the tool is installed, connect the J-Link adapter to the PC with the USB port and open the J-Link Commander in the Windows start menu  $\rightarrow$  all apps  $\rightarrow$  Segger - J-Link version as shown in <u>Figure-11</u>.

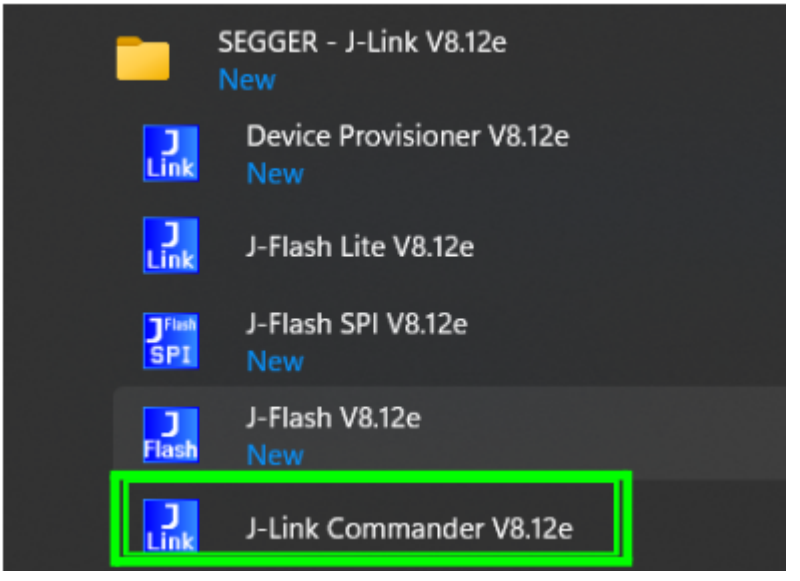

Figure 11 - J-Link Commander

Issue the command "power on perm" see <u>Figure-12</u>. This command will turn on the 5 V supply from the J-Link Adapter. The voltage can be measured from pin 19. The 5 V can be used for the ATM33/34 PoC because the ATM33/34 EVBs have the LDO to convert 5 V to 3 V, see <u>Table 3</u> VBUS connection. For ATM2/3 PoC, a 5 V supply is not used and the EVBs can only be powered up by a 3 V bench supply because there is no LDO on board like the ATM33/34 EVBs can be used to generate 3V.

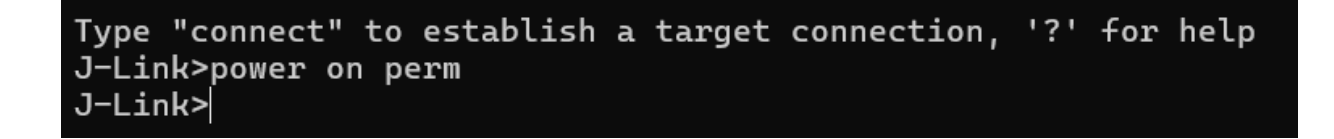

### Figure 12 - J-Link Command to Turn On the 5 V Supply

## 4.2 Segger J-Flash Lite

At this point, the hardware connection should be ready, see <u>section 3.1</u> for ATM2/3 and <u>section 3.2</u> for ATM33/34. Users are expected to have the software binaries precompiled, as this document does not cover the code compilation process. For a base example, to program the SoC, three binary files are required: application .bin, NVDS .bin, and bootloader/MCUboot .bin. Users can also refer to the Atmosic SDK User Guide to learn how to compile the binary images. In this guide, the BLE\_ADV example is used. The application .bin file for the BLE\_ADV example is called BLE\_adv.bin. The NVDS .bin file is called flash\_nvds.bin. Both files can be found under the BLE\_adv folder after the code is compiled. The bootloader file is called bootloader.bin and can be found under the bootloader folder, See Figure 13.

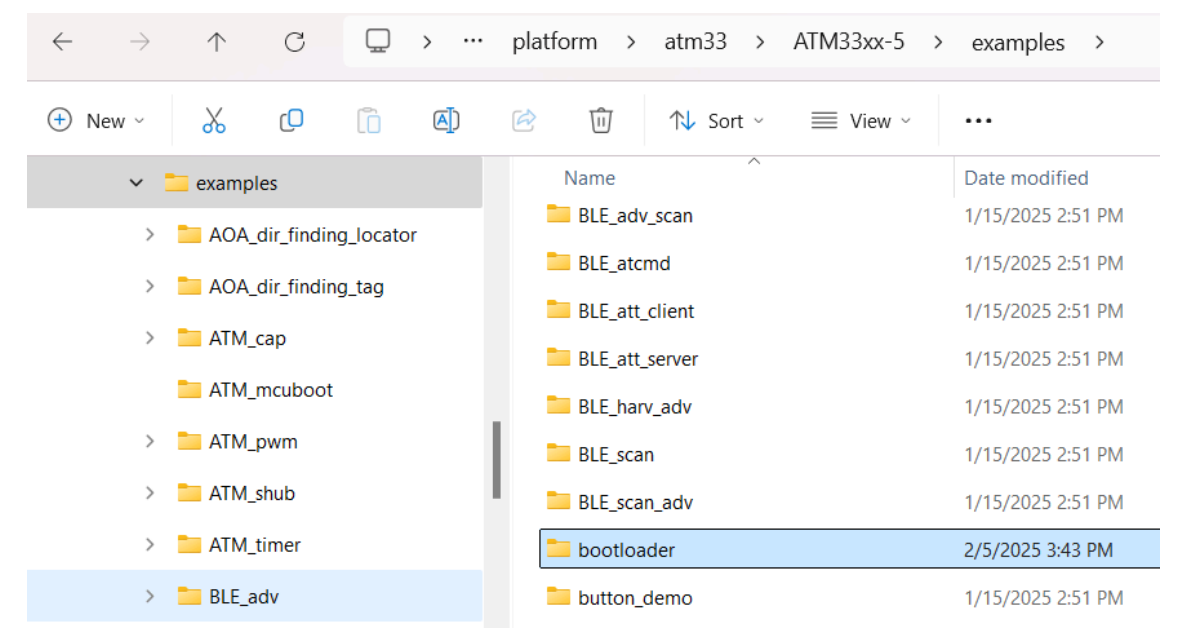

Figure 13 - File Locations

To program ATM2/3, please follow the following steps:

- 1. Turn on the 3 V bench supply to power up the chip
- 2. Connect the J-Link adapter to the PC

To program ATM33/34

1. Connect the J-Link adapter to the PC

The rest of the procedures are the same among ATM2/3 and ATM33/34. ATM3325 is used as an example.

1. Open the J-Flash Lite, Figure 14

|           |                           | 🔜 SEGGER J-FI         | ash Lite V8.12       | 2e                   | ×     |
|-----------|---------------------------|-----------------------|----------------------|----------------------|-------|
|           |                           | Target device         |                      |                      |       |
|           |                           | ATM3325               |                      |                      |       |
|           |                           | - Target interface    | S                    | peed                 |       |
|           |                           | SWD                   |                      | 100                  | ✓ KHZ |
|           | SEGGER - J-Link V8.12e    | BaseAddr              | Name                 | Loader               |       |
|           |                           | ✓ 0x00010000          | Rram                 | Rram                 | •     |
| J         | Device Provisioner V8.12e | 0x10010000 0x00200000 | Secure RRAM<br>Flash | Revision B0<br>Flash | •     |
|           | nen                       |                       |                      |                      |       |
| )<br>Link | J-Flash Lite V8.12e       |                       |                      |                      | ОК    |

Figure 14 - J-Flash Lite

- 2. Select the target device and 100KHz, the ATM3325 is selected as an example, see <u>Figure 14</u>. Click OK.
- 3. Select the binary file, this process will be repeated three times for the three different binary files. The sequence doesn't matter.
- 4. Once the file is selected, the Prog. addr. box will be added to the GUI. The Prog. addr. is the partition starting address. The information can be found in the partition\_info.map file. The default build partition map start address for the ATM33 SoC is NS\_APP\_START=0x15000 (BLE\_adv.bin). The start address of the bootloader.bin location is SPE\_START=0x10000. The start address for the flash\_nvds.bin is NVDS\_START=0x8e800. Reminder to review partition\_info.map for precise address

| 🔝 SEGGER J-Flash Lite V      | /8.12e    |             | -       |      | $\times$ |
|------------------------------|-----------|-------------|---------|------|----------|
| File Help                    |           |             |         |      |          |
| Target                       |           |             |         |      |          |
| Device                       | Interface |             | Speed   |      |          |
| ATM3325                      | SWD       |             | 100 kHz |      |          |
| Data File (bin / hex / mot / | srec /)   | Prog. addr. |         |      |          |
| ples\BLE_adv\BLE_adv.bin     |           | 0x00000000  |         | Eras | e Chip   |
|                              | Program   | n Device    |         |      |          |

| 🚊 partition × + – 🗆                                           | × | +                                                  |                      |
|---------------------------------------------------------------|---|----------------------------------------------------|----------------------|
| File Edit View                                                | ۲ | ···· atm33 > ATM33xx-5 >                           | examples > BLE_adv > |
| ROM_ADDR-0x0<br>ROM_SIZE=0x10000<br>PRIMARY IMG START-0x10000 |   | (1) (2) (1) (2) (2) (2) (2) (2) (2) (2) (2) (2) (2 | ≡ View ~ •••         |
| DDTWADY TWO STITE-OVIODO                                      |   | Name                                               | Date modified        |
| SPE_START=0X10000<br>SPE_STZE=0X5000                          |   | BLE_adv.asm                                        | 2/6/2025 3:09 PM     |
| NS_APP_START=0x15000<br>NS_APP_SIZE=0x79800                   |   | BLE_adv.bin                                        | 2/6/2025 3:09 PM     |
| NVDS_START=0x8e800                                            |   | C BLE_adv.c                                        | 7/16/2024 4:51 PM    |
| NVD5_512E-0X1000                                              |   | BLE_adv.elf                                        | 2/6/2025 3:09 PM     |
| USER_DATA_SIZE=0x0<br>SEC_JRNL_START=0x8f800                  |   | C BLE_adv.h                                        | 7/16/2024 4:51 PM    |
| SEC_JRNL_SIZE=0x6f0                                           |   | BLE_adv.map                                        | 2/6/2025 3:09 PM     |
| SEC_CNTRS_KEYS_START=0x8T0T0<br>SEC_CNTRS_KEYS_SIZE=0x110     |   | c config_adv_params.h                              | 7/16/2024 4:51 PM    |
| TOTAL_RRAM_START=0x90000<br>RRAM_START=0                      |   | flash_nvds.bin                                     | 2/5/2025 2:30 PM     |
| RRAM_SIZE=589824                                              |   | 🗋 makefile                                         | 7/16/2024 4:51 PM    |
| PLATFORM_NAME=ATM33xx-5                                       |   | partition_info.map                                 | 2/6/2025 3:09 PM     |
| PLATFORM_FAMILY=atm33                                         |   | README                                             | 7/16/2024 4:51 PM    |

If the MCUboot is used, the mcuboot address information can also be found in the partition\_info.map. The MCUboot.bin file can be found under the ATM\_mcuboot folder.

| □ > ··· platform > atm33 > | ATM33xx-5 > examples | > ATM_mcuboot |
|----------------------------|----------------------|---------------|
| 🗋 🖄 🖻 🗊 🏦 Sort -           | ≡ View ~             |               |
| Name ^                     | Date modified        | Туре          |
| C ATM_mcuboot.c            | 11/19/2024 9:40 PM   | C Source File |
| 🗋 makefile                 | 11/19/2024 9:40 PM   | File          |
| README                     | 11/19/2024 9:40 PM   | File          |
| 📁 build                    | 2/11/2025 3:03 PM    | File folder   |
| ATM_mcuboot.map            | 2/11/2025 3:03 PM    | MAP File      |
| ATM mcuboot.elf            | 2/11/2025 3:03 PM    | ELF File      |
| ] ATM_mcuboot.bin          | 2/11/2025 3:03 PM    | BIN File      |

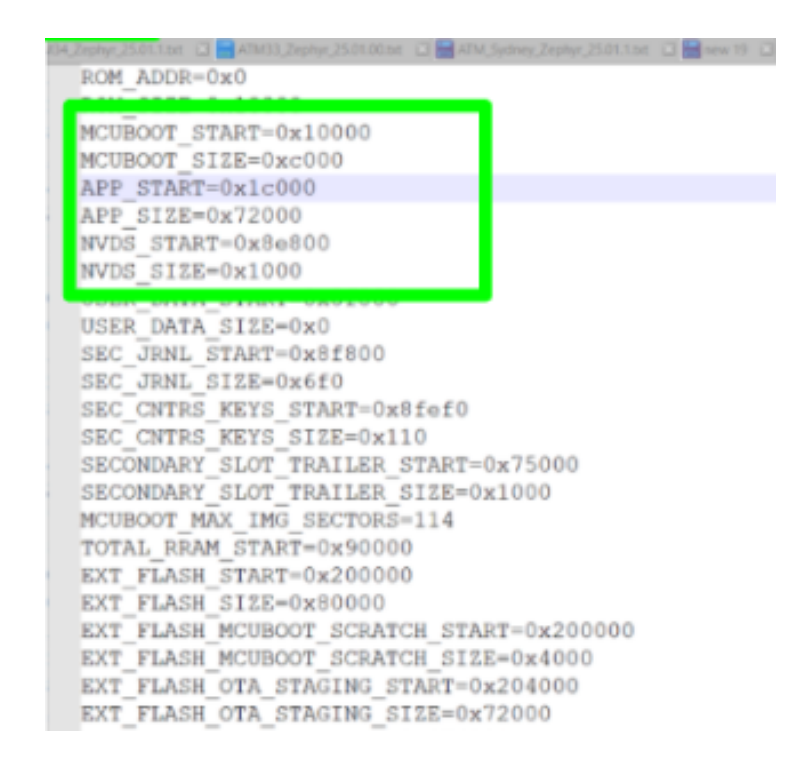

5. In this example, enter 0x15000 for the BLE\_adv.bin file and click the Program Device button.

| 🔜 SEGGER J-Flash Lite V8.12e                               |                  |                        | -                |       | $\times$ |
|------------------------------------------------------------|------------------|------------------------|------------------|-------|----------|
| File Help                                                  |                  |                        |                  |       |          |
| Target<br>Device<br>ATM3325                                | Interface<br>SWD |                        | Speed<br>100 kHz |       |          |
| Data File (bin / hex / mot / s<br>ples\BLE_adv\BLE_adv.bin | srec /)          | Prog. addr.<br>0x15000 |                  | Erase | Chip     |
|                                                            | Program          | n Device               |                  |       |          |

- 6. After BLE.adv.bin is loaded, select flash\_nvds.bin, and enter 0x8e800 into the Prog. addr. box and click program device
- 7. Then, select bootloader.bin (this file is under the bootloader folder), enter 0x10000 to the prog. addr. Box. and click the Program Device button.

The J-Flash Lite tool must load three files to complete the programming process. Alternatively, Atmosic provides a Flash Programming Tool that simplifies the process, provided the hardware setup remains the same as described in Chapters 2 and 3. The tool can be found in the Atmosic customer portal below.

#### https://atmosic.com/portal/development-tools/

| tware Tools                                         |                  |   |
|-----------------------------------------------------|------------------|---|
| End-of-Support Notifications                        |                  | + |
| Pinmux Tools                                        |                  | + |
| Mass Production Tools                               |                  | + |
| RF Test Tools                                       |                  | + |
| Flash Programming Tools                             |                  |   |
| Flash Programming Tool Release Notes                | January 17, 2025 |   |
| Flash Programming Tool v1.0.0.30 – Download (55 MB) | January 17, 2025 |   |
| Flash Programming Tool User Guide                   | January 17, 2025 |   |

### Figure 15 - Atmosic Flash Program Tool Download Page

The Atmosic Flash Programming Tool uses the .atm file archive format. After the code is compiled, the app .bin/elf file, e.g. BLE\_adv.bin, flash\_nvds.bin, and bootloader.bin file can be merged to one .atm file by the "make build\_archive" command. The detailed information can be found in the Atmosic SDK User Guide.

## 4.3 Validation with UART1 Debug Port

To validate if the code is loaded successfully to the memory, users can use the UART1 debug port to print the debug messages. To read the console debug messages, simply remove the connections with the Segger-Jlink adapter. ATM2/3 EVKs need to disconnect the external bench supply and connect the board with the Atmosic interface board. The details of how to set up the debug console can be found in the Atmosic SDK User Guide section 3.4 for setting up the debug interface. The file can be found in the Atmosic customer portal https://atmosic.com/portal/welcome/ and enter the document name to find the document file.

ATM33/34 EVKs need to remove the jumper JP11 in addition to removing the Jlink connections and plug in the USB cable. The details of how to set up the debug interface can be found also in the Atmosic SDK User Guide section 3.4.

# 5. Troubleshooting

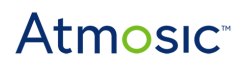

- Make sure the cables/wiring is to a minimal length when connecting the DUT to the J-Link adapter
- Programming fails inconsistently. Try lowering the CLK speed

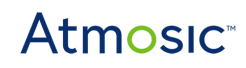

#### **Reference Documents**

| Title                                    | Document Number |
|------------------------------------------|-----------------|
| ATM33/e Series Evaluation Kit User Guide | ATM33_e-UGEVK   |
| ATM34/e Series Evaluation Kit User Guide | 6441-xxxx-xxxx  |
| SDK User Guide                           | 6844-xxxx-xxxx  |
| ATM2/ATM3 Evaluation Kit User Guide      | ATM2_ATM3-UGEVK |

# **Revision History**

| Date              | Version | Description             |
|-------------------|---------|-------------------------|
| February 26, 2025 | 0.50    | Initial version created |

#### ATMOSIC TECHNOLOGIES – DISCLAIMER

This product document is intended to be a general informational aid and not a substitute for any literature or labeling accompanying your purchase of the Atmosic product. Atmosic reserves the right to amend its product literature at any time without notice and for any reason, including to improve product design or function. While Atmosic strives to make its documents accurate and current, Atmosic makes no warranty or representation that the information contained in this document is completely accurate, and Atmosic hereby disclaims (i) any and all liability for any errors or inaccuracies contained in any document or in any other product literature and any damages or lost profits resulting therefrom; (ii) any and all liability and responsibility for any action you take or fail to take based on the information contained in this document; and (iii) any and all implied warranties which may attach to this document, including warranties of fitness for particular purpose, non-infringement and merchantability. Consequently, you assume all risk in your use of this document, the Atmosic product, and in any action you take or fail to take based upon the information in this document. Any statements in this document in regard to the suitability of an Atmosic product for certain types of applications are based on Atmosic's general knowledge of typical requirements in generic applications and are not binding statements about the suitability of Atmosic products for any particular application. It is your responsibility as the customer to validate that a particular Atmosic product is suitable for use in a particular application. All content in this document is proprietary, copyrighted, and owned or licensed by Atmosic, and any unauthorized use of content or trademarks contained herein is strictly prohibited.

Copyright ©2022-2025 by Atmosic Technologies. All rights reserved. Atmosic logo is a registered trademark of Atmosic Technologies Inc. All other trademarks are the properties of their respective holders.

# **Atmosic**<sup>®</sup>